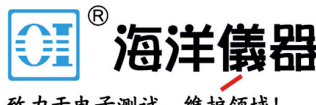

致力于电子测试、维护领域!

# 通过USB线导 入和导出数据及 设置

借助RTB2000/RTM3000/RTA4000数字示波器,您可以通过LAN实现远程控制与交互。此类示波器结合了基于USB的连接标准媒体传输协议(MTP)。

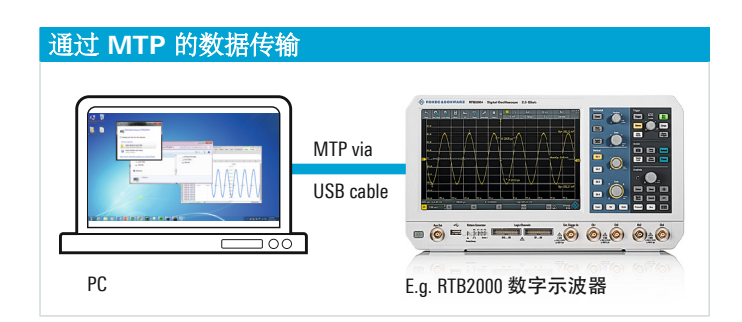

将示波器后部的 USB B 类设备端口连接到个人电脑的 USB 主机端口,并且使用以下功能:

- ■无需任何编程,即可轻松导出示波器波形数据以便后期分析(比如 Excel)
- 1 快速确定与示波器当前设置相关的 SCPI 命令;通过设置 文件将新的 SCPI 命令从您的个人电脑发送到示波器
- Ⅰ根据示波器当前显示图像轻松检索文件
- ■轻松更新示波器固件

#### 媒体传输协议 (MTP)

MTP用于传输便携式设备中的文件,比如通过USB线将文件 从RTB2000/RTM3000/RTA4000数字示波器传输到个人电 脑。通过该协议,您可以将设备插入个人电脑的USB端口, 从而访问图片和音频内容以及其他媒体。MTP是Windows Media框架的一部分。2008年,USB Implementers Forum 纳入MTP并将其作为USB规范的一部分。

#### **USB** 连接

通过USB线将个人电脑连接到RTB2000/RTM3000/ RTA4000。个人电脑的USB主机端口(A类)连接到示波器 后部的USB设备端口(B类)。类似于将手机连接到个人电 脑时会出现一条弹出消息一样,个人电脑也会显示一条弹出 消息,询问您是否想要连接到示波器。

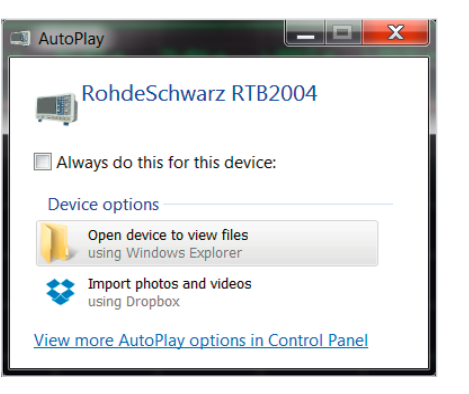

## 随后, 主目录 (内部存储、实时数据以及上传) 出现。

|                                                                                  |   |                  |  |  |         |   |  | X |
|----------------------------------------------------------------------------------|---|------------------|--|--|---------|---|--|---|
| 📀 🕞 – 🎫 🕨 woodward 🕨 Rohde&Schwarz RTB2002 🕨 🛛 👻 🍫 🛛 Search Rohde&Schwarz RTB2 🔎 |   |                  |  |  | 2 🔎     |   |  |   |
| Organize 🔻                                                                       |   |                  |  |  | - 6<br> | • |  | 0 |
| Þ 🛫 (S:) GROUP (\\RSINT.NET\DA                                                   | * | Internal Storage |  |  |         |   |  |   |
| 4 🛤 Rohde&Schwarz RTB2002                                                        |   | V ~ Live Data    |  |  | 1       |   |  |   |
| ⊳ 🧼 Internal Storage<br>⊳ 🥪 Live Data                                            |   | ✓ Upload         |  |  | 1       |   |  |   |
| D 🥪 Upload                                                                       | Ξ |                  |  |  |         |   |  |   |
|                                                                                  | Ŧ |                  |  |  |         |   |  |   |

依次单击 Live Data – Channel – Acquisition Memory,可以访问示波器的波形文件(.csv文件)。这些文件可保存,并且可直接在 Excel 或其他基于个人电脑的分析工具中打开。

| 😋 🕞 🗕 📙 « Live Data 🕨 Cha                                                               | nnel 🕨 Acquisition Memory 📼 🍫 Se                                          | arch Acquisition Memory 🛛 🔎                                 |
|-----------------------------------------------------------------------------------------|---------------------------------------------------------------------------|-------------------------------------------------------------|
| Organize 🕶                                                                              |                                                                           | ii • 🔟 📀                                                    |
| <ul> <li>Live Data</li> <li>Bus</li> <li>Channel</li> </ul>                             | A Name<br>■ CH1.BIN<br>■ CH1.CSV                                          | Type<br>PowerArchiver ISO File<br>Microsoft Excel Comma S   |
| Acquisition Memory     Display Data     FFT     Logic     Math     Reference     Upload | CHLEIT<br>CHLIXT<br>CHLINFO.TXT<br>CH2_INFO.TXT                           | FLT File<br>Text Document<br>Text Document<br>Text Document |
| Setwork                                                                                 | ▼ <b>€</b> III                                                            | •                                                           |
| CH1.CSV<br>Microsoft Excel Comm                                                         | Date modified: 12/8/2016 10:41 AM<br>a Separated Values File Size: 548 MB |                                                             |

#### 直接描绘数据

本例中,示波器捕获一个正弦波。CH1.csv 文件被复制到个 人电脑并在电子表格中打开。A 列显示采集每个示波器样点 的时间戳; B 列包含与每个样点的垂直数值。

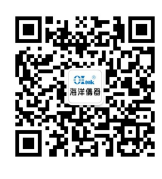

| <b>≚</b> ≣                                                                        |     |  |  |  |
|-----------------------------------------------------------------------------------|-----|--|--|--|
| FILE HOME INSERT PAGE LAYO                                                        | DUT |  |  |  |
| Cut<br>Paste<br>→ Format Painter<br>Clipboard □ → Font<br>Clipboard □ → Correct 0 |     |  |  |  |
| D4 • : $\times \checkmark f_x$                                                    |     |  |  |  |
| A B                                                                               |     |  |  |  |
| 1 [s] C1[V]                                                                       |     |  |  |  |
| 2 -3.00E-06 3.79E-02                                                              |     |  |  |  |
| 3 -3.00E-06 3.84E-02                                                              |     |  |  |  |
| 4 -3.00E-06 3.89E-02                                                              |     |  |  |  |
| 5 -3.00E-06 3.89E-02                                                              |     |  |  |  |
| 6 -3.00E-06 4.04E-02                                                              |     |  |  |  |
| 7 -3.00E-06 4.08E-02                                                              |     |  |  |  |
| 8 -3.00E-06 4.04E-02                                                              |     |  |  |  |
| 9 -3.00E-06 4.13E-02                                                              |     |  |  |  |
| 10 -3.00E-06 4.08E-02                                                             |     |  |  |  |
| 11 -3.00E-06 4.13E-02                                                             |     |  |  |  |
|                                                                                   |     |  |  |  |

使用电子表格可绘制波形数据或执行进一步分析。每个源都 有一个单独的.csv 文件,其中包含通道、数学运算以及参 考波形。通过目录,用户可以选择包含整个采集内存或示波 器上显示数据的.csv 文件。一些基于个人电脑的工具(比 如 Excel)对行数有限制,无法处理示波器的深内存采集。 在这种情况下,推荐使用支持更多数据的应用,比如 MATLAB<sup>®</sup>或 Octave。

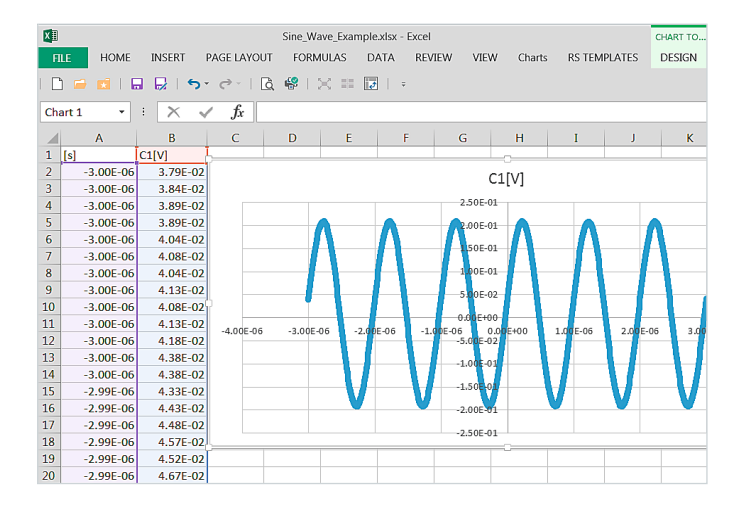

# 获取 SCPI 命令用以编程

实时数据目录包含一个 SETUP.scp 文件,这对想要确定示 波器当前设置以及相关 SCPI 命令的用户很有帮助。打开 此格式化文本文件以查看 SCPI 命令。然后将文件复制到 个人电脑并使用文本查看器打开。

| Correction of the second second secon | RTB2002 > Live Data > 🗸 🖏                                            | Search Live Data           |
|----------------------------------------------------------------------------------------------------|----------------------------------------------------------------------|----------------------------|
| Organize -                                                                                                    |                                                                      | II • 🗌 😧                   |
| ▷ → Internal Storage 4 → Live Data                                                                                                    | Name                                                                 | Туре                       |
| D . Bus                                                                                                    | 👃 Bus                                                                | File folder<br>File folder |
|                                                                                                    | Logic                                                                | File folder<br>File folder |
|                                                                                                    | L Math                                                               | File folder                |
|                                                                                                    | DeviceFootprint.XML                                                  | XML Document               |
|                                                                                                    | SCREENSHOT.BMP                                                       | BMP File                   |
|                                                                                                    | SCREENSHOT.PNG                                                       | PNG image<br>SCP File      |
| V S Network                                                                                                    | ▼                                                                    | SET File                   |
| SETUP.SCP Date mo                                                                                                    | dified: 12/8/2016 11:14 AM Date created: 12/8/2016 :<br>Size: 100 KB | 11:14 AM                   |

屏幕截图列举了与示波器当前设置有关的部分 SCPI 命 令。示波器使用手册 (1333.1611.02) 包含每一条命令的说 明,用户可按需使用。

| 📔 C:\tem                         | o\WPDNSE\SID-{40001,,4294967295}\SET      | UP.SCP - N                                  | X   |
|----------------------------------|-------------------------------------------|---------------------------------------------|-----|
| File Edit<br>Plugins y           | Search View Encoding Language<br>Mindow 2 | Se <u>t</u> tings <u>M</u> acro <u>R</u> un | ×   |
| SETUP                            | SCP 🛛                                     |                                             |     |
| 28                               | :TIM:POS 0.00E+00                         |                                             |     |
| 29                               | :TIM:ZOOM:SCAL 2.000000E-07               | 1                                           | =   |
| 30                               | :TIM:ZOOM:TIME 0.00E+00                   |                                             |     |
| 31 :PROB:SET:ATT:MAN 1.0000E+01  |                                           |                                             |     |
| 32 :PROB2:SET:ATT:MAN 1.0000E+03 |                                           |                                             |     |
| 33 :CHAN:COUP DCL                |                                           |                                             |     |
| 34                               | :CHAN2:COUP DCL                           |                                             |     |
| 35                               | :CHAN:SCAL 5.00E-02                       |                                             |     |
| 36                               | :CHAN2:SCAL 2.00E-01                      |                                             | -   |
| Ln:35 C                          | ol:20 Sel:0 0 UNIX                        | UTF-8                                       | INS |

如果您找不到使用手册,或者需要查找与示波器的某项设置 更改有关的 SCPI 命令,可打开 SETUP.scp 文件。通过前 面板或用户界面更改设置。然后打开新的 SETUP.scp 文件 并比较两个文件。关于已更改设置的 SCPI 命令将高亮显 示。本例显示了启用通道 2 的 SCPI 命令。

| 🔐 C:\Users\woodward\Desktop\ch2_on.SCP - Notepad++                            |                      |     |  |  |  |  |
|-------------------------------------------------------------------------------|----------------------|-----|--|--|--|--|
| Eile Edit Search View Encoding Language Settings Macro Run Plugins Window ? X |                      |     |  |  |  |  |
| [] 🖶 🖬 🖻 🕞 🕞 🐇 🖬 🐚 (⊅ 🖒 🖷 🖕 (≪ )< [] 🔄 1 () 🗐 🖉 🔊 🖉 📨                         |                      |     |  |  |  |  |
| Esetup.scp 🛛                                                                  |                      |     |  |  |  |  |
| 1 *RST                                                                        | ▲ 1 *RST             |     |  |  |  |  |
| 2 :CHAN:STAT 1                                                                | E 2 :CHAN:STAT 1     |     |  |  |  |  |
| 3 🔺:CHAN2:STAT 1                                                              | 3 🛕:CHAN2:STAT 0     |     |  |  |  |  |
| 4 :CALC:MATH:STAT 0                                                           | 4 :CALC:MATH:STAT 0  |     |  |  |  |  |
| 5 :CALC:MATH2:STAT 0                                                          | 5 :CALC:MATH2:STAT 0 |     |  |  |  |  |
| 6 :CALC:MATH3:STAT 0                                                          | 6 :CALC:MATH3:STAT 0 |     |  |  |  |  |
| 7 :CALC:MATH4:STAT 0                                                          | 7 :CALC:MATH4:STAT 0 |     |  |  |  |  |
| 8 :CALC:MATH5:STAT 0                                                          | 8 :CALC:MATH5:STAT 0 |     |  |  |  |  |
| 9 :REFC:STAT 0                                                                | 9 :REFC:STAT 0       | -   |  |  |  |  |
| <                                                                             | ▶                    | Þ   |  |  |  |  |
| length: Ln:10 Col:14 Sel:0 0                                                  | UNIX UTF-8 IN        | S 📑 |  |  |  |  |

## 将命令发送到仪器

如果您需要将 SCPI 命令发送到示波器,则可以使用:

∎脚本

- Ⅰ 内置Web界面
- ∎ MTP 协议

创建包含所需 SCPI 命令的文本文件。创建一个文件(包含 启用通道 2 的命令) 并调整到 100 m/div ; 比如, 文本文 件将包含:CHAN2:STAT1以及:CHAN2:SCAL100E-3。

| 🔲 Turn_on_Ch2_and_scale_to_100mV_per_div.txt - Notepad 💻 💷 🗪 |   |
|--------------------------------------------------------------|---|
| <u>File E</u> dit F <u>o</u> rmat <u>V</u> iew <u>H</u> elp  |   |
| :CHAN2:STAT 1<br>:CHAN2:SCAL 100E-3                          | 4 |
| ٠                                                            | æ |

只需将文件保存为.scp 格式,或者将文件扩展名从.txt 改为.scp。

|                 |                                    |                   |             | X   |
|-----------------|------------------------------------|-------------------|-------------|-----|
| 🕝 📀 – 📙 « Doc   | cuments + Office + RTB2000 + MTP   | ✓  Search MTP     |             | Q   |
| Organize 🔹  🥥 ( | Open ▼ Share with ▼ Print E-mail   | New folder        | •           | 0   |
| Documents *     | Name                               | Date modified     | Туре        |     |
| Downloads       | Turn_on_C2_and_scale_at_100_mV.scp | 10/17/2016 9:19 A | Text Docume | ent |
| 🕹 Music         | •                                  |                   |             | Þ   |

将包含 SCPI 命令的 .scp 文件复制并放到上传目录中。文 件中的 SCPI 命令随即将在示波器上执行。

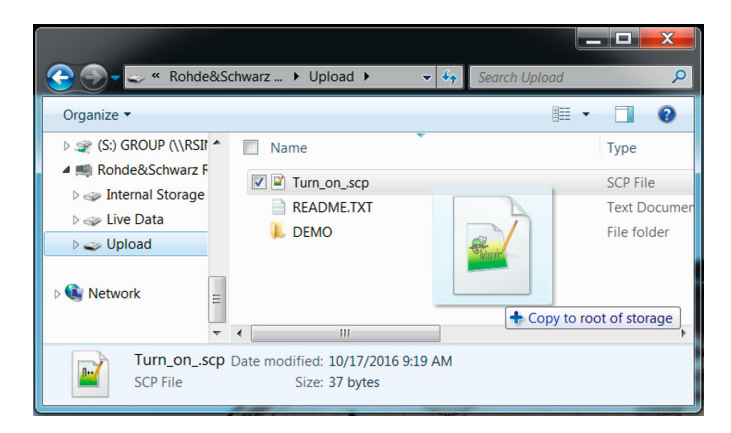

## 获取屏幕截图

如果您想要捕获示波器屏幕截图,但并不将文件保存到示 波器上插入的 USB 驱动器,则只需切换到实时数据目录, 然后打开或复制示波器显示器上当前图像的图文件即可。

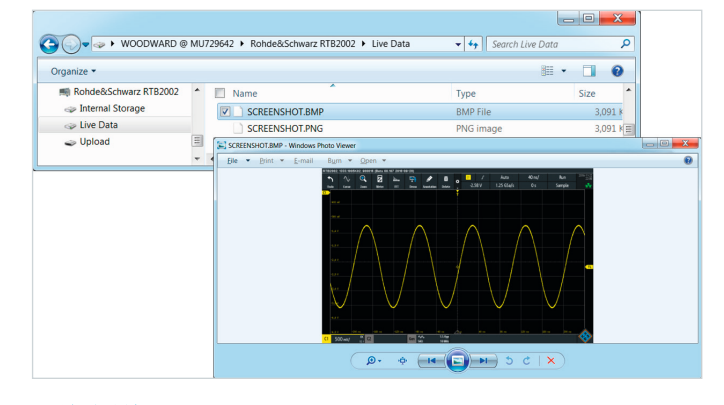

# 更新固件

如果您已经下载了新版固件到您的个人电脑上,则只需将 其拖放到上传目录。示波器会随即启动固件更新。

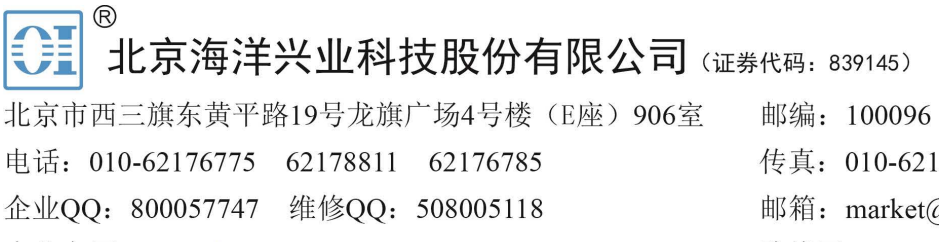

企业官网: www.hyxyyq.com

传真: 010-62176619 邮箱: market@oitek.com.cn 购线网: www.gooxian.com 查找微信公众号:海洋仪器

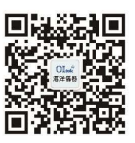

扫描二维码关注我们